### **BigBlueButton Schulung**

### Einführung in die Grundfunktionen von BigBlueButton

#### infra.run Service GmbH

Wilhelmine-Gemberg-Weg 14 10179 Berlin Handelsregister: Amtsgericht Charlottenburg HRB 225307 B Steuernummer: 30/358/51857 Ust-IdNr: DE340100821 Geschäftsführer:innen: Leonie Hannig, Sebastian Breuer, Andreas Steinhauser

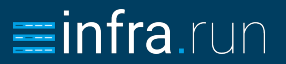

Dieses Dokument dient der Unterstützung bei der Einarbeitung in die Funktionalitäten von BigBlueButton. Kernfunktionen werden kurz beschrieben, die ausführlichen Erklärungen finden sich in der Dokumentation unter docs.infra.run.

BigBlueButton ist ein Videokonferenzsystem, daher lassen sich viele Funktionalitäten nur in einer Konferenz mit mehreren Teilnehmer:innen sinnvoll ausprobieren. Wir empfehlen daher, die Funktionen von BBB in kleinen Gruppen von etwa 6 Personen zu testen. Hierfür enthält dieses Dokument ein paar kleine Übungsaufgaben.

### Einleitung

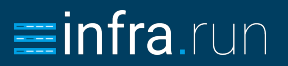

#### BBB

Open-Source-Software für Video- oder Audiokonferenzen. BBB kann in andere Software wie Nextcloud oder Moodle eingebunden oder mit einer Administrationssoftware verwendet werden.

#### **BBB** Frontend

Administrationssoftware für BigBlueButton. Hier kann eingestellt werden, wer Räume erstellen darf und welche Eigenschaften die Räume haben sollen.

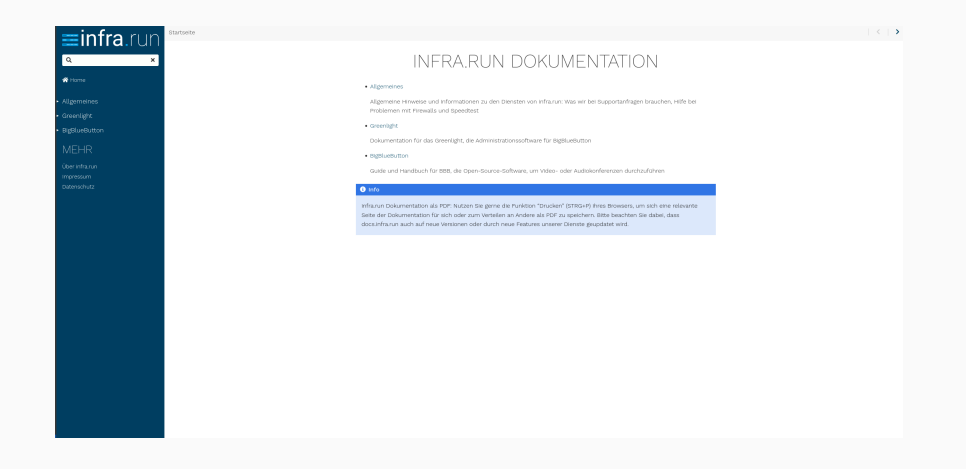

URL: https://docs.infra.run/de/

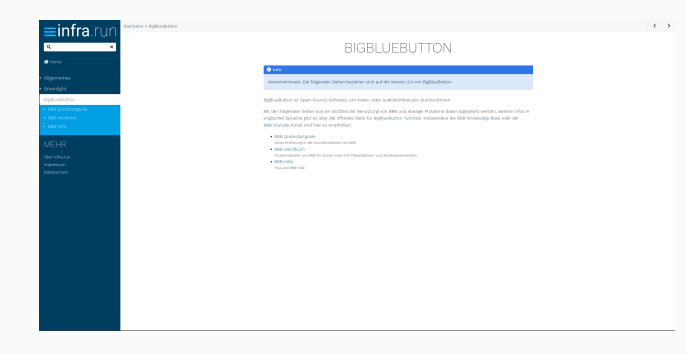

- Quickstartguide mit Kurzeinführung
- BBB Handbuch mit
  - ausführlichen Beschreibungen der Funktionen
- BBB Hilfe mit FAQ und häufig auftretenden Problemen (z.B. Audioprobleme)

#### Unterteilt in verschiedene Phasen:

- Vor der Konferenz: Räume konfigurieren, Teilnehmer:innen einladen etc.
- Starten der Konferenz und Teilnahme: Audio- und Videoeinstellungen
- Während der Konferenz: Chat, Notizen, Inhalte teilen, Umfragen...
- Nach der Konferenz: Aufzeichnungen verwalten...
- Sonstige Einstellungen

#### **BBB HANDBUCH**

Die folgenden Seiten beschreiben die Funktionalitäten von BigBlueButton für Nutzer:innen mit Präsentatoren- und Moderatorenrechten.

#### Übersicht

Aufbau des Startbildschirms für Präsentatorinnen und aus Teilnehmerinnensicht, verschiedene Rollen und ihre Punktionalitäte

Einstellungen in der Konferenz Einstellen von Benachrichtigungen, Sprache, Datenspermodus, Animationen, Mikrofenfitter und Layout von Webcems

Vor Beginn einer Konferenz Baume anlegen, Räume konfigurieren und Tetriehmerinnen einladen

Starten der Konferenz und Teilnahme Teinehme an Videokonferenzen: Mikrofonemstellungen, Teinahme per Teinehm, Teinahme mit Videotrid und Videoerstellur

Während der Konferenz Obt. Gruppersieme Bildscharftreisbe Präsertationen Teitrehmenverweitung Weisebard Wate

Beenden der Konferenz Aufzeichnungen verweiten und Dawnlaad von Notizen. Teilnehmerliste und Chat

# Ansicht für Personen mit Moderatoren - und Präsentatorenrechten, Teilnehmer:innen haben weniger Funktionen zur Verfügung

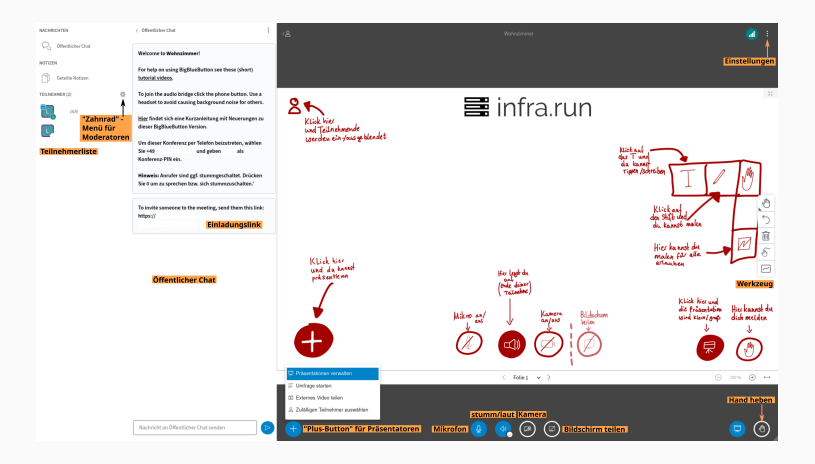

Moderator:innen und Präsentator:innen haben eckige Symbole, Teilnehmer:innen sind durch runde Symbole gekennzeichnet

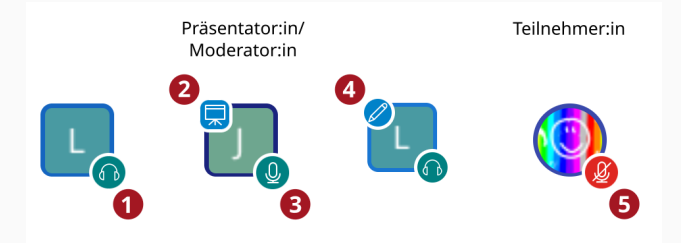

- 1: nur zuhörend, ohne Mikrofon
- 2: Tafelsymbol markiert den/die

### Präsentator:in

3: mit Mikrofon, Mikrofon ist an

4: blauer Stift: die Person hat das Recht,das Whiteboard zu benutzen5: Beitritt mit Mikrofon aber stummgeschaltet

#### Teilnehmer:in

Audio und Video, Chat nutzen (öffentlich / privat), Geteilte Notizen nutzen, Status setzen im Avatar, bei Freigabe durch den Präsentierenden: Whiteboard nutzen (malen etc.)

#### Moderator:in

Teilnehmer:innen zulassen/entfernen, sich selbst/andere zum Präsentierenden machen, andere zu Moderator:innen hochstufen/zu Teilnehmer:innen zurückstufen, andere stummschalten, Layout an alle Teilnehmer:innen verteilen, Einschränken von Teilnehmer:innenrechten: u.a. Webcamfreigabe, Mikrofonfreigabe, Freigabe Senden von öffentlichen oder privaten Chatnachrichten, Freigabe zur Bearbeitung der geteilten Notizen, Gruppenräume erstellen, Aufzeichnungen erstellen), Learning-Dashboard, Konferenz beenden

# Moderator:innen und Präsentator:innen haben jeweils eigene Buttons, über die sie ihre Funktionen erreichen können.

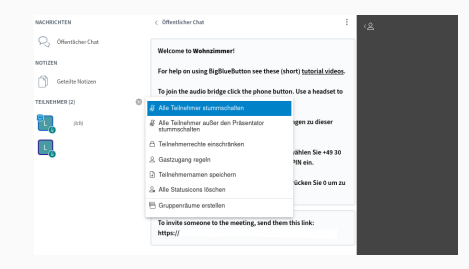

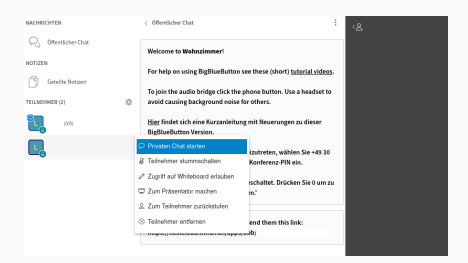

Das Zahnrad öffnet ein Dropdown-Menü mit den Funktionen für Moderator:innen. Hier können allgemeine Einstellungen für den Raum/alle Teilnehmer:innen gemacht werden.

Durch Anklicken einzelner Teilnehmer:innen können diesen individuell Rechte gegeben/genommen werden.

### **Rollen und ihre Rechte**

### **=infra**.run

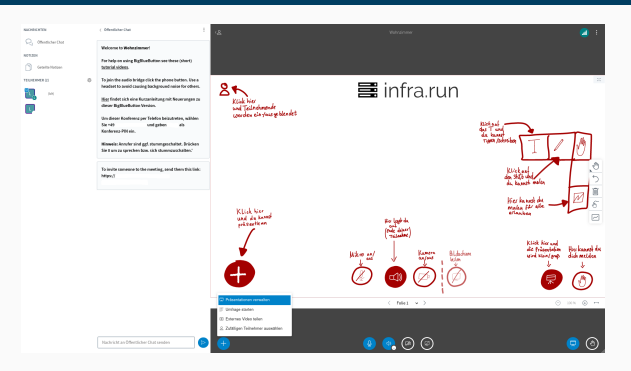

Über den "Plus-Button" können Präsentator:innen ihre Funktionen erreichen: Präsentationen hochladen/wechseln, Umfragen starten / Ergebnisse anzeigen, Externe Videos teilen, Zufällige:n Teilnehmer:in auswählen, Mehrbenutzermodus starten. Der Screenshare-Button erlaubt es, den eigenen Bildschirm zu teilen. Über die Werkzeugleiste kann das Whiteboard genutzt werden. Voraussetzung: eine Person startet den Raum und hat zu Beginn Moderatorenrechte. Alle anderen Teilnehmer:innen treten als Gäste bei und haben zu Beginn Teilnehmer:innenrechte (Option hierfür in den Greenlighteinstellungen)

**1. Teilnehmerinnen und Teilnehmer** Klicken Sie einen beliebigen anderen Teilnehmer an und starten Sie einen privaten Chat.

2. Moderator/Moderatorin Starten Sie den Mehrbenutzermodus für das Whiteboard und lassen Sie die Teilnehmer:innen schreiben und malen

#### 3. Moderator/Moderatorin

Ernennen Sie nacheinander alle Teilnehmer:innen zu Präsentatorinnen/Präsentatoren. Jeder neu ernannte Präsentator/jede neu ernannte Präsentatorin wählt eine:n zufällige:n Teilnehmer:in aus.

#### **4. Moderatorin/Moderator** Ernennen Sie alle Teilnehmer:innen zu Moderatoren.

#### 5. Teilnehmerinnen und Teilnehmer

Wählen Sie einen beliebigen anderen Teilnehmer/andere Teilnehmerin aus und schalten Sie die Person stumm. Da alle Teilnehmer:innen Moderatorenrechte haben, kann sich jede:r selbst wieder freischalten. Beitritt zu Konferenzen mit Audio und Video

### Beitritt mit Mikrofon und Mikrofonauswahl

# **=infra**.run

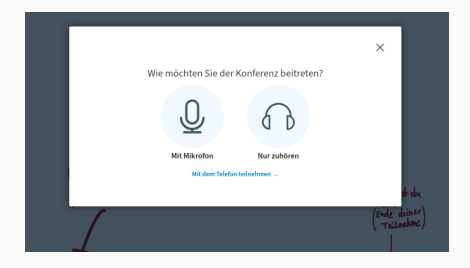

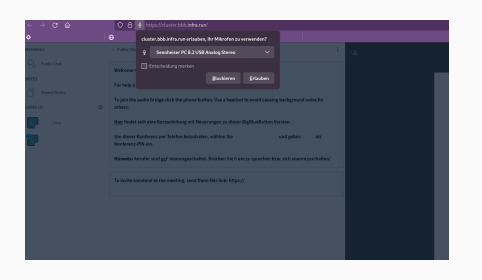

- Auswahl, ob Teilnahme mit Mikrofon, nur zuhörend oder per Telefon (zwischen Mikrofon und zuhörend kann während der Konferenz gewechselt werden)
- Mikrofonauswahl: wählen Sie im Dropdown-Menü das richtige Mikrofon aus und bestätigen Sie. Ob das richtige Mikrofon ausgewählt wurde, lässt sich im nächsten Schritt im Echotest testen

#### **Echotest**

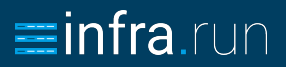

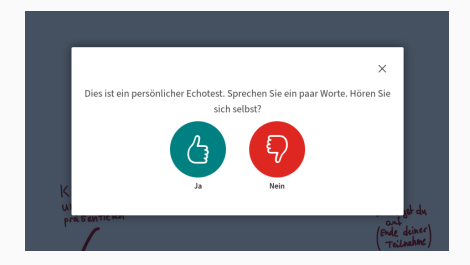

|                                                              | ×                                                     |
|--------------------------------------------------------------|-------------------------------------------------------|
| Audio                                                        | einstellungen ändern                                  |
| Ein Dialogfenster wird sich in Ihrem Br<br>zustimmen müssen. | owser öffnen, in dem Sie der Freigabe Ihres Mikrofons |
| Mikrofoneingang                                              | Lautsprecherausgang                                   |
| audioinput - 3                                               | no audioostput found                                  |
|                                                              | Test your speaker volume                              |
|                                                              |                                                       |
|                                                              |                                                       |

- Sprechen Sie und wenn Sie sich selbst hören können, ist alles richtig eingestellt.
- Wenn Sie sich nicht hören können, klicken Sie auf "Nein" und ändern Sie das verwendete Mikrofon/den verwendeten Lautsprecher so lange, bis Sie sich selbst hören können.

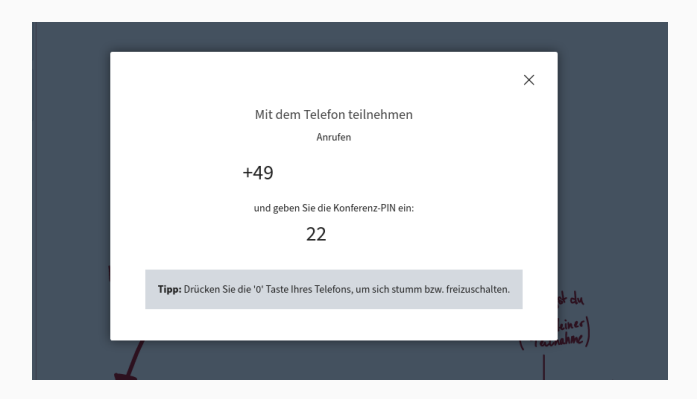

Wählen Sie "Mit dem Telefon teilnehmen", so erhalten Sie eine Telefonnummer und eine PIN. Bei der Telefonteilnahme ist man ggf. zunächst stummgeschaltet. Drücken Sie die Ziffer 0 um zu sprechen, oder erneut, um sich wieder stummzuschalten.

# Über den Kamera-Button unten in der Mitte können Sie die Kamera aktivieren und deaktivieren.

| daster bbb infra.rus erlauber | , Ibre Kamera za verse | 447  |  |      |                                   |                  |   |  |
|-------------------------------|------------------------|------|--|------|-----------------------------------|------------------|---|--|
| D Logiech Webcam C330e        |                        |      |  |      |                                   |                  |   |  |
|                               |                        |      |  |      |                                   |                  |   |  |
|                               | Biockieren D           | r/bm |  |      |                                   |                  |   |  |
|                               |                        |      |  |      |                                   |                  |   |  |
|                               |                        |      |  |      |                                   |                  |   |  |
|                               |                        |      |  |      |                                   |                  |   |  |
|                               |                        |      |  |      |                                   |                  |   |  |
|                               |                        |      |  |      |                                   |                  |   |  |
|                               |                        |      |  |      |                                   |                  |   |  |
|                               |                        |      |  |      |                                   |                  |   |  |
|                               |                        |      |  |      |                                   |                  |   |  |
|                               |                        |      |  |      |                                   |                  | ~ |  |
|                               |                        |      |  |      |                                   |                  | · |  |
|                               |                        |      |  | Webc | ameinstellungen                   |                  |   |  |
|                               |                        |      |  |      | Kansen                            |                  |   |  |
|                               |                        |      |  |      | Lograch Westam Colde              | v                |   |  |
|                               |                        |      |  |      | Mittlere                          | v                |   |  |
|                               |                        |      |  |      | Einstellunges zum virtuellen Rief | lergrand         |   |  |
|                               |                        |      |  |      | × 🛄 🛺                             |                  |   |  |
|                               |                        |      |  |      |                                   | Freigabe starten |   |  |
|                               |                        |      |  |      |                                   |                  | _ |  |
|                               |                        |      |  |      |                                   |                  |   |  |

Wählen Sie die richtige Kamera aus und geben Sie sie frei. Hier können Sie auch virtuelle Hintergrundbilder einstellen oder die Aufnahmequalität ändern. Während einer Konferenz: Präsentationen, Screenshare, Umfragen, Aufzeichnungen...

Textnachrichten können im öffentlichen Chat oder in einzelnen privaten Chats (Klick auf Teilnehmer:in) geschrieben werden. Öffentliche Chatnachrichten werden in der standardmäßig geöffneten Chatleiste neben der Teilnehmerliste angezeigt. In den Einstellungen lässt sich festlegen, ob bei neuen Chatnachrichten ein Audio-Hinweis oder Popup-Hinweis erfolgen soll. Standardmäßig ist dies deaktiviert.

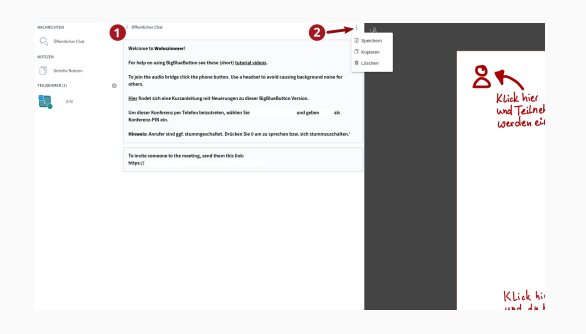

- 1. Hier kann die Chatleiste eingeklappt werden.
- Hier kann der Chatverlauf gespeichert, kopiert oder gelöscht werden.

Notizen

## **infra**.run

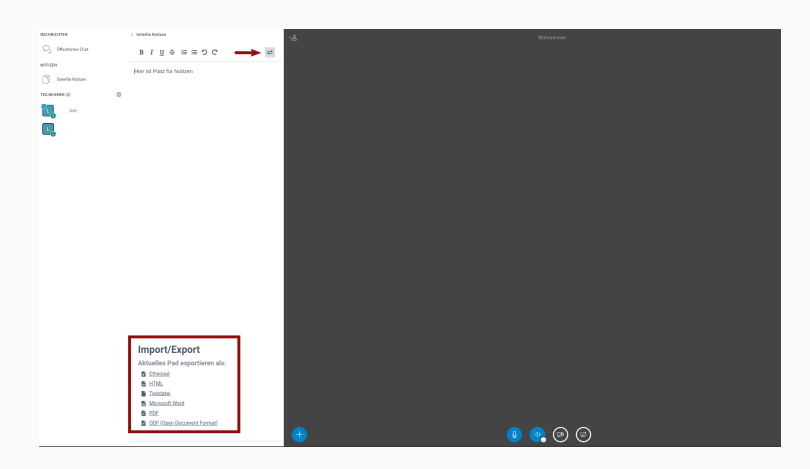

Die geteilten Notizen können von allen Teilnehmer:innen gleichzeitig bearbeitet werden. Zum Erhalt der Notizen auch nach der Konferenz können diese vor Beendigung in verschiedenen Formaten exportiert werden (roter Pfeil).

Präsentator:innen, Moderator:innen und zum Mehrbenutzermodus eingeladene Teilnehmer:innen können die Werkzeugleiste am rechten Bildschirmrand benutzen, um auf das Whiteboard zu malen oder zu schreiben.

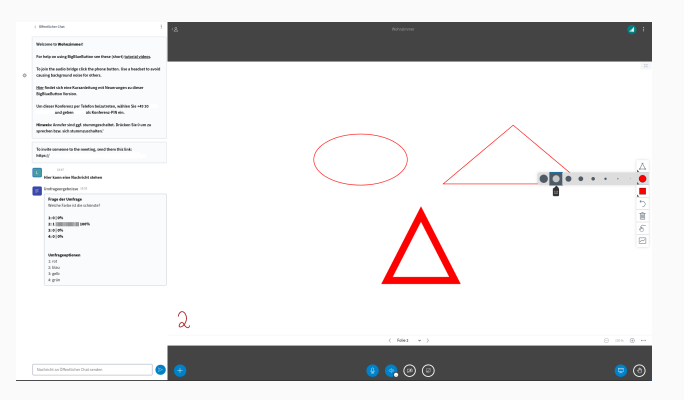

Einzelnen Teilnehmer:innen kann das Whiteboard über das Kontextmenü (Anklicken des Teilnehmernamens) freigegeben werden.

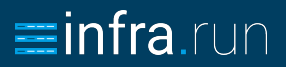

Es besteht die Möglichkeit, den Inhalt des Whiteboards und/oder der zugrundelegenden Präsentation automatisch per Screenshot (PNG-Datei) zu exportieren.

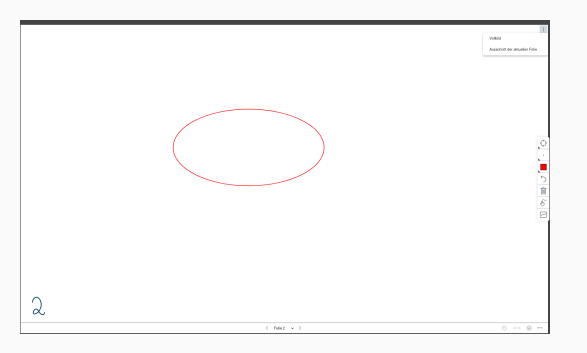

Diese Funktion ist in der Ecke oben rechts des Whiteboards zu finden, wo sonst auch der Fullscreen-Button zu finden ist. Mit dem Button "Ausschnitt der aktuellen Folie" wird der aktuelle Bildschirminhalt, also Präsentation inkl. etwaiger Markierungen oder Beschriftungen über das Whiteboard, als Bilddatei heruntergeladen.

### Präsentationen

# **minfra**.run

Präsentator:innen können über den "Plus-Button" Präsentationen hochladen und verwalten.

| Präsentati                                                          | on                                                                                   | Abbrechen                                                                                                   | но                        | оны            | •          |
|---------------------------------------------------------------------|--------------------------------------------------------------------------------------|----------------------------------------------------------------------------------------------------|---------------------------|----------------|------------|
| ås Präsentator in Big<br>sochaaladen. PDP-Dr<br>Yäsentation darch d | gBlaeButton haben Sie die<br>stelen haben dabei die bes<br>las runde Markierungsfeld | Möglichkeit Office-Dokumente or<br>sere Qualitit. Bitte stellen Sie sic<br>auf der rechten Seite ausgewählt | ier PS<br>ser, di<br>ist. | f-Da<br>sss ei | xies<br>ne |
| 🗋 AFE bill                                                          |                                                                                      | Bereit zum Hochladen                                                                                        | Ø                         |                | Ĥ          |
| 🗅 vi.7.pdf                                                          |                                                                                      | Bereit zum Hochladen                                                                                        | C                         | ø              | ij.        |
| 🗅 vi.s.pdf                                                          |                                                                                      | Bereit zum Hochladen                                                                                        | Ø                         |                | Û          |
| D. Internet infea                                                   | run.odf                                                                              |                                                                                                    | 121                       |                | 177        |

- 1. Präsentation auswählen
- Setzen des Hakens markiert die Datei zum Hochladen, durch Klick auf das durchgestrichene Papier-Symbol wird die Präsentation zum Download für die Teilnehmer:innen freigegeben. Dies wird auf der jeweils angezeigten Präsentation durch einen kleinen Pfeil im linken unteren Eck angezeigt.
- Hochladen der ausgewählten Präsentationen. Den Teilnehmer:innen wird ein kleiner Dialog angezeigt.

Präsentator:innen haben die Möglichkeit, den ganzen Bildschirm, einzelne Anwendungsfenster oder (in Chromium) Tabs zu teilen.

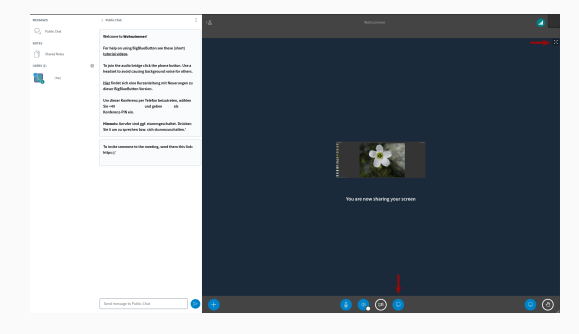

Gestartet wird die Bildschirmfreigabe durch den Bildschirmfreigabe-Button (Pfeil unten), der normalerweise ausgegraut ist. Wird der Button angeklickt, so erscheint ein Dropdown-Menü, in dem das Fenster/der Tab zum Teilen ausgewählt werden kann. Bei Bestätigung wird der Bildschirmfreigabe-Button blau. Vergrößert wird das Bild über den Button oben rechts (oberer Pfeil).

Präsentator:innen können mit Klick auf das "+" eine Umfrage starten. Es ist möglich, während der Umfragenerstellung eigene Antwortoptionen hinzufügen. Außerdem lassen sich Umfragen schnell durchzuführen, sofern man vorbereitete Folien nutzt. Die Umfrage-Ergebnisse werden auf der Präsentation und im Chat angezeigt.

Umfrage-Möglichkeiten:

- $\bullet \ richtig/falsch$
- A/B/C/D
- ja/nein/Enthaltung
- Freie Antworten durch Teilnehmende
- Anonyme Umfragen

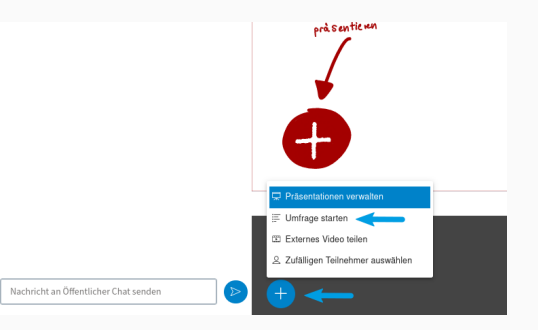

### Gruppenräume

## **infra**.run

Die Erstellung von Gruppenräumen ist durch Klick auf das Zahnradsymbol über der Teilnehmerliste möglich. Teilnehmende können manuell einer bestimmten Gruppe zugeordnet werden (1), zufällig zugeordnet werden (2) oder sich selbst einer Gruppe zuordnen (3). Der Name der Gruppenräume kann durch Tippen in dem entsprechenden Feld angepasst werden (4). Es besteht die Möglichkeit die Zeit der Räume zu verlängern, nur dem Audio des Gruppenraums beizutreten oder die Gruppenräume zu beenden.

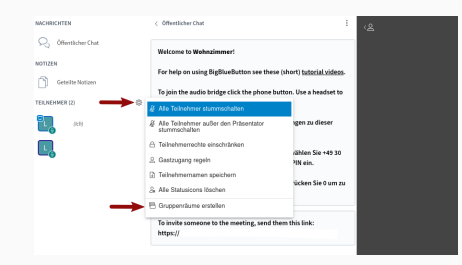

| Tipp: Sie können die Teilne | hmer per Drag-and-Drop eine      | m bestimmten Grup | penraum zuweisen. |
|-----------------------------|----------------------------------|-------------------|-------------------|
| Anzahl der Räume            | Dauer (Minuten)                  |                   |                   |
| 2                           | ¥ 15 0                           | 0 ⊕               | Zufillie zuordnen |
| Den Teilnehmern erlaub      | en, sich selbst einen Gruppenrau | m auszusuchen.    |                   |

Mittig am oberen Bildschirmrand befindet sich der Button "Aufzeichnung starten". Ein Klick startet die Aufnahme. Durch erneutes Klicken kann die Aufnahme pausiert werden. Eine laufende Aufnahme erkennt man an dem leuchtend roten Symbol.

Aufzeichnungen können folgendermaßen verfügbar gemacht werden:

- öffentlich (zugänglich für alle Personen, die einen Link zum Konferenzraum haben)
- nicht gelistet (nur zugänglich für Personen, die einen Link zum Video haben, "Aufzeichnungslink")
- nicht verfügbar

Die Einstellungen zum Teilen und Ansehen von Aufzeichnungen finden sich in der Dokumentation beim jeweiligen Frontend (Greenlight, moodle und Nextcloud).

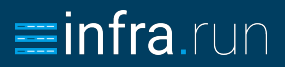

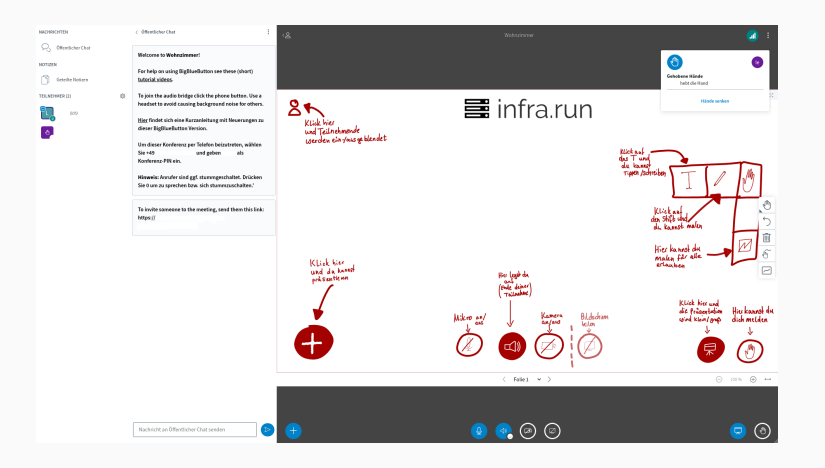

Unten rechts in der Ecke ist der Meldebutton. Wird er von jemandem gedrückt, erhalten alle Teilnehmer:innen einen Hinweis. Moderator:innen können die gehobene Hand senken. 1. Alle Moderator:innen nehmen sich nacheinander Präsentatorenrechte und bearbeiten folgende Aufgaben:

- 1. Hochladen einer beliebigen Präsentation/eines beliebigen Bildes
- 2. Durchführen einer Umfrage
- 3. Teilen eines beliebigen Tabs/Bildschirms (Vorsicht bei der Auswahl des richtigen Tabs/Bildschirms!)
- 4. Wählen Sie im Einstellungsmenü den Fokus auf Präsentation und verteilen Sie diese Einstellung an alle Teilnehmer:innen. Wählen Sle danach die Option Fokus auf Videobild und verteilen Sie diese Einstellung an alle Teilnehmer:innen.

infra.run

Bearbeiten Sie die folgenden Aufgaben nacheinander. Hierfür müssen alle Personen zu Teilnehmer:innen zurückgestuft werden, außer der jeweils aktiven Person. Nach Bearbeitung der Aufgaben wird die nächste Person zum Moderator hochgestuft.

- 2. Als Moderator/Moderatorin
  - 1. Unterbinden Sie das Senden privater Chatnachrichten
  - Erstellen Sie Gruppenräume und wählen Sie, ob Sie die Teilnehmer:innen zufällig oder direkt verteilen wollen. Starten Sie die Räume und lassen Sie die anderen Teilnehmer:innen beitreten.

Hilfe bei Supportanfragen

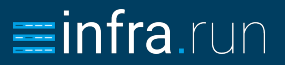

### Informationen und Hilfe zu häufig auftretenden Problemen finden Sie auf https://docs.infra.run/de/bigbluebutton/bbb-hilfe/faq/.

Probleme in Videokonferenzen können vielfältige Ursachen haben. Audioprobleme können z.B. durch falsche Audioeinstellungen, schlechte Internetqualität oder Browsererweiterungen verursacht werden. Die Dokumentation hilft dabei, zusammen mit der betroffenen Person die Ursache des Problems zu finden und zu lösen.

### Weitere Guides in der Dokumentation

- **infra**.run
- Schlechte Internetqualität: eine Anleitung zum Testen der Internetqualität finden Sie unter https://docs.infra.run/de/allgemeines/librespeed/. Hier gibt es auch Tips für den Umgang mit schlechter Internetqualität.
- Probleme durch Firewalls: Schulen oder Unternehmen setzen häufig Firewalls ein, die unter Umständen die Teilnahme an Videokonferenzen verhindern oder beeinträchtigen. Wie eine Firewall richtig konfiguriert werden muss, finden Sie im Firewallguide für Administratoren unter https://docs.infra.run/de/allgemeines/firewallguide/.
- Wenn uns **Bugs** in der Software bekannt werden, dokumentieren wir diese unter https://docs.infra.run/de/bigbluebutton/bbb-hilfe/knownissues/
- Features von neuen Versionen dokumentieren wir unter https://docs.infra.run/de/bigbluebutton/newbbbversion/

**Problemfall 1:** Der Beitritt aus dem Warteraum war nicht möglich/es fand keine Weiterleitung in die Konferenz statt.

In diesem Falle verhinderten Skriptblocker (NoScript) die Weiterleitung aus dem Warteraum in einen BBB-Raum. Sollte solch ein Fehler auftreten, empfiehlt es sich, entsprechende Plugins testweise auszuschalten und erneut beizutreten.

**Problemfall 2:** Auch nach mehreren Browserwechseln und mit verschiedenen Geräten kam keine Konferenzteilnahme zustande. Die Teilnahme über LTE funktionierte aber.

Das Problem wurde durch einen aktiven Jugendschutzfilter in der FRITZ!Box verursacht. Testweises Deaktivieren kann hier Klarheit bringen.

**Problemfall 3:** Umleitungsfehler beim Aufrufen des Greenlights/eines BBB-Raums mit verschiedenen Browsern, der Aufruf von anderen Rechnern ist problemlos möglich.

Diese Fehlermeldung kann erscheinen, wenn Probleme mit Cookies bestehen. Im vorliegenden Fall hatte der Nutzer seine E-Mail-Adresse geändert, wodurch die Cookies ungültig wurden. Durch Löschen der Cookies konnte das Problem gelöst werden.

**Problemfall 4:** Die Teilnehmer:innenzahl in den Konferenzen ist begrenzt aber es sollen mehr Personen zugelassen werden.

infra.run begrenzt die Anzahl der Teilnehmer:innen nicht. Es ist aber möglich, die Teilnehmer:innenzahl im moodle-Plugin zu begrenzen. Hier müsste dann auch die Einstellung entsprechend angepasst werden.

**Error 1004 (Incompatible SDP):** Entweder: Ein Browser-Addon wie ein Adblocker verhindert die Weitergabe der lokalen IP-Adresse an WebRTC. Dies kann durch Änderung der Einstellung des Addons gelöst werden. Oder: der Server ist nicht erreichbar oder eine Firewall verhindert die Verbindung zu einem Port.

**Error 1007 (ICE negotiation failed):** Die Ursache kann eine Firewall sein, die die Verbindung verhindert. Hier müssten die Einstellungen verändert bzw. sich an den zuständigen Administrator/die Administratorin gewandt werden.

**Error 1020 (Media could not reach server):** Evtl. verhindert entweder ein Plugin des Browsers die Verbindung oder der PC steht hinter einer sehr restriktiven Firewall.

Informationen zu den notwendigen Einstellungen für Firewalls finden Sie im Firewallguide. https://docs.infra.run/de/allgemeines/firewallguide/ Probleme bei BBB können von vielen Faktoren ausgelöst werden. Notwendig für die

Fehlersuche können daher folgende Informationen sein:

- Wenn Fehler etc. angezeigt werden, ist die genaue Bezeichnung wichtig (Screenshot!)
- Die Uhrzeit (z.B. wenn Konferenzen nicht erreichbar sind)
- Bei welcher Aktion ist der Fehler aufgetreten (z.B. welcher Button geklickt wurde etc.).
- Welches Betriebssystem wird verwendet? Welche Version?
- Welcher Browser wird verwendet? Welche Version?
- Welches Gerät wird verwendet? Tablet, Notebook, Macbook...?

**infra**.run

- Wo trat der Fehler auf (Schule, zu Hause, etc.)? Wenn BBB z.B. zu Hause problemlos funktioniert, aber im Büro nicht, kann es z.B. mit einer Firewall im Büro zu tun haben.
- Ist eine Firewall involviert? Ist in der FritzBox z.B. ein Jugendschutzfilter aktiv?
- Welche Art von Internetverbindung wird benutzt? WLAN (drahtlos), LAN (Kabel) oder LTE (mobiles Internet)?
- Wer ist der Internetprovider (z.B. Telekom)?
- Was zeigt ein Speedtest mit LibreSpeed?
- Ist das Problem bei einer Person oder bei mehreren Personen aufgetreten?

Die infra.run Service GmbH bietet Second und Third Level Support.

Wichtig: die Logdaten werden nach drei Tagen gelöscht. Danach liegen diese Daten zur Fehlerbehebung nicht mehr vor.

Die wichtigesten Informationen sind Uhrzeit und Server, auf dem die Konferenz mit den Problemen stattgefunden hat und die Fehlerbeschreibung.

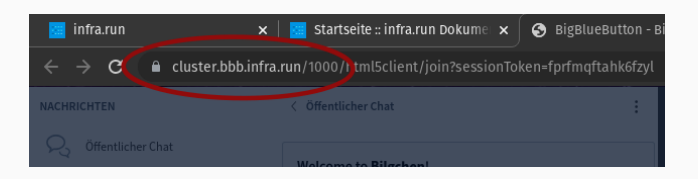

Die Nummer des Servers ist die Nummer hinter "cluster.bbb.infra.run/" in der URL des Browsers während (!) der Konferenz.

### Ende